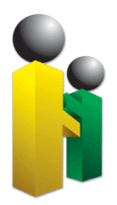

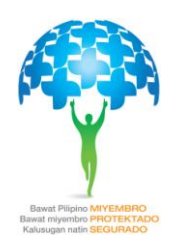

## QUICK INSTRUCTIONS IN GENERATING TEXTFILE REPORT USING MICROSOFT EXCEL

- 1. Open a new sheet using Microsoft Excel 2007
- 2. Adjust the column width:
  - 2.1 Highlight the column to be adjusted
  - 2.2 Click the right mouse button, then, from the options choose "Column Width".
  - 2.3 Type the corresponding column width based on the table below.

| Column | Width |  |
|--------|-------|--|
| А      | 12    |  |
| В      | 60    |  |
| С      | 7     |  |
| D      | 60    |  |
| E      | 60    |  |
| F      | 8     |  |
| G      | 1     |  |

- 3. Format column A
  - 3.1 Highlight column A.
  - 3.2 Click the right mouse button, then, from the options choose "Format cells".
  - 3.3 When the format cells dialog box appears, choose "Custom" from the options.
  - 3.4 Delete the word "GENERAL' and key-in twelve (12) zeroes (00000000000) then, press the OK button.
- 4. Format column F
  - 4.1 Highlight column F
  - 4.2 Click the right mouse button, then, from the options choose "Format cells".
  - 4.3 When the format cells dialog box appears, choose "Custom" from the options.
  - 4.4 Delete the word "GENERAL' and then type mmddyyyy then press the OK button.
- 5. Key-in the **PhilHealth Employer Number or PEN** in column A, 1<sup>st</sup> row.
- 6. Key-in the **Registered Employer Name** in column A, 2<sup>nd</sup> row.
- 7. Key-in the **Registered Employer Address** in column A, 3<sup>rd</sup> row.
- 8. Allot one (1) space before encoding the member information.
  - 8.1 In column A, enter twelve (12) zeroes as the member's PhilHealth Identification Number or PIN.

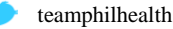

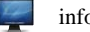

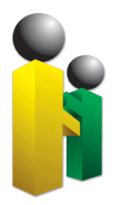

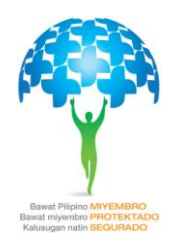

- 8.2 In column B, enter the **Member's Surname or Last Name**.
- 8.3 In column C, enter the Member's Suffix Name (if any).
- 8.4 In column D, enter the Member's Given Name or First Name
- 8.5 In column E, enter the Member's Middle Name
- 8.6 In column F, enter the **Member's Date of Birth** using MM/DD/YYYY format.
- 8.7 In column G, enter the Member's Sex .
  - 8.7.1 "M" for Male
  - 8.7.2 "F" for Female
- 9. Enter the total number of member records in column A
  - 9.1 Choose one column to highlight (from column B to G)
  - 9.2 The count of member records will appear on the lower portion of the window
  - 9.3 Format the cell where the count is placed
    - 9.3.1 Click the right mouse button, then, from the options choose "Format cells".
    - 9.3.2 When the format cells dialog box appears, choose "Custom" from the options.
    - 9.3.3 Delete the word "GENERAL' and then type 0 then press the OK button.
    - 9.3.4 Align text to the left.
- 10. Save file.
- 11. Convert Excel file into text file format.
- 12. To convert the excel file follow the following procedures:
  - 12.1 Click Office Button found at the upper left corner of the window
  - 12.2 Choose Save As then from the list select Other Formats
  - 12.3 The Save As dialog box will appear
    - 12.3.1 In the **Save In** field, choose the destination wherein the file will be saved.
    - 12.3.2 In the Save As Type field, choose Formatted Text (Space Delimited)(\*.prn)
    - 12.3.3 Lastly, press the Save button.
  - 12.4 After pressing Save, a Microsoft Excel dialog window will appear, just click OK
  - 12.5 Another Excel dialog window will appear just click **YES**.

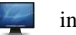

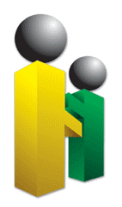

## Republic of the Philippines PHILIPPINE HEALTH INSURANCE CORPORATION

Citystate Centre Building, 709 Shaw Boulevard, Pasig City Healthline 441-7444 <u>www.philhealth.gov.ph</u>

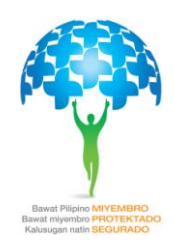

## SAMPLE TEXTFILE FORMAT

019000022889 SYCIP, GORRES, VELAYO AND CO. 6760 AYALA AVENUE, MAKATI CITY FOURTH DISTRICT 1200

| 00000000000CANAPI | JR | JOHN MIKKOLO |
|-------------------|----|--------------|
| 000000000000ROQUE |    | MARY ROSE    |

MALACAY RAMIREZ 04261988M 02191979F

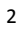

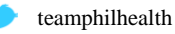

f

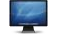